Following points have to be done before submitting the hardcopy theses:

- registration in UNIGRAZonline by the student
- your supervisor has to approve the registration in UNIGRAZonline

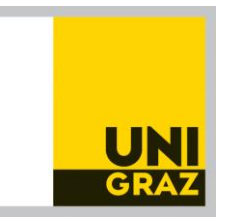

# Register your theses – Performance Records "My Theses - Submission/Publications"

- 1. UNIGRAZonline
- 2. Login to your student account
- 3. You can change the language by a click on "EN"
- 4. All applications: "My Theses"
- 5. Click on the title of your theses
- 6. Operations: Edit
- 7. Authors / Co-Authors: If a second person has the same theses title you have to click "+Add" and search for the name. Please inform the *Prüfungsreferat der Naturwissenschaftlichen Fakultät* that you collaborated with another student when you forward the form "Submission of the Master's thesis" (Ansuchen um Beurteilung).
- 8. Title, abstract, language version:
  - The German and the English abstract should not exceed 4000 characters;
  - a) Click "+ Add" for the <u>German version:</u> fill in the German title and abstract!
  - b) Click "+ Add" for the English version:

fill in the English title and abstract!

Please do not use paragraphs or line breaks (no space at the end of the title/abstract)!

If your theses is written in English, set the checkmark at "Language of full text?".

### Save and close.

| Theses - Submission/Publications |                                                         |                                 |                                                          | × |
|----------------------------------|---------------------------------------------------------|---------------------------------|----------------------------------------------------------|---|
| Language                         | Deutsch (mandatory)                                     | Language                        | Englisch (mandatory)                                     |   |
|                                  | Language of full text?                                  | E                               | Z Language of full text?                                 |   |
|                                  |                                                         |                                 |                                                          |   |
| Title/topic, abstract, keywords  |                                                         | Title/topic, abstract, keywords |                                                          |   |
| Title of thesi                   | S German title of the theses                            | Title of thesis                 | English title of the theses                              |   |
|                                  |                                                         |                                 | .il<br>1 to 2000 characters<br>1973 characters left      |   |
| Abstrac                          | t German version of the abstract (max. 2000 characters) | Abstract                        | : English version of the abstract (max. 2000 characters) |   |
|                                  |                                                         |                                 |                                                          |   |
|                                  |                                                         |                                 |                                                          |   |
|                                  |                                                         |                                 |                                                          |   |
|                                  |                                                         |                                 |                                                          |   |
|                                  | 1 to 4000 characters<br>3947 characters left            |                                 | 1 to 4000 characters<br>3946 characters left             |   |
| Keyword                          | S                                                       | Keywords                        |                                                          |   |
|                                  |                                                         |                                 | 4                                                        |   |

- 9. Affidavit (consent is required): if you have submitted your theses at another university please get in touch with the Prüfungsreferat immediately otherwise, please click "Consent"
- 10. Documents:

"Upload full text": upload a PDF-A-Document (max. 40 MB) of your theses. Do not include a declaration on oath in your theses.

The registration is finished when **all mandatory attributes** are marked with green checkmarks.

Please click the button "Submit now" to complete the registration!

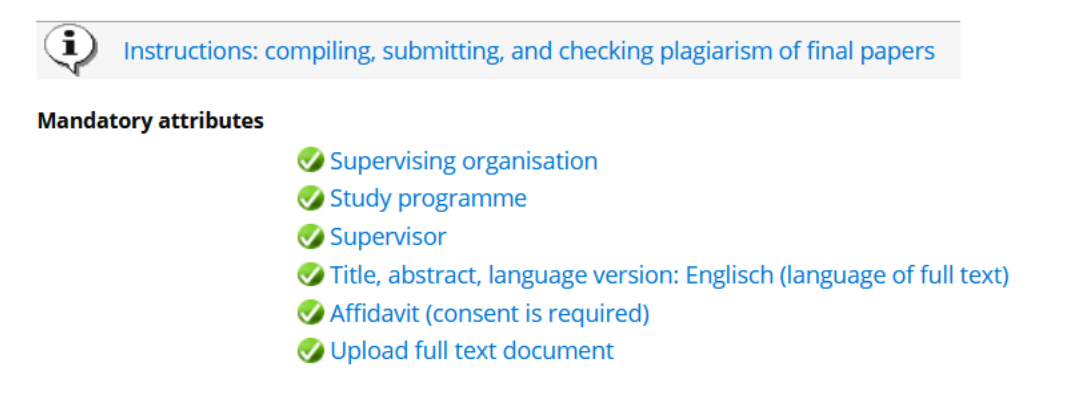

NAWI-GRAZ students have to register their theses in TUGRAZonline

### too when their supervisor is a staff member

### of the University of Technology.

In this case the supervisor has to approve the registration in TUGRAZonline.

Last step of the submission:

## Please send the form "Ansuchen um Beurteilung" completed and signed by you to <u>nawi.pruefref@uni-graz.at</u>!

The form is accepted only when the registration in UNIGRAZonline is approved by the supervisor.